## **Owners**

## How to create a new Ownership with a new person

You need to create a new Ownership for a horse but the person does not have a FEI ID number?

The person is only an Owner? You can create this Owner directly on the horse' profile page when creating the new Ownership.

**Step 1:** You access the Horse's FEI ID page and you scroll down to the **Ownerships** section.

You can click on **New Ownership** and the **CREATE NEW OWNERSHIP** window will open.

**Step 2:** You enter the **Since** date - this is the date since which this Owner has owned the horse.

You select the tab **Create new person or corporation** to add an Owner that does not yet exist on the FEI Database.

| CREATE NEW OWN                                                                                                    | NERSHIP                                               |                                     |                      |
|----------------------------------------------------------------------------------------------------|-------------------------------------------------------|-------------------------------------|----------------------|
| Since *                                                                                                    | 11/07/2016                                            | Nationality of Ownership *          |                      |
| FEI ID Nan                                                                                                    | ne Address                                            | Person of Contact                   | Ownership Percentage |
| n palenti stano en 25. de Sebatto.                                                                                              | Please use the search or create                       | functions below to add a new owner. |                      |
| + Add Owner                                                                                                    |                                                       |                                     |                      |
| Search for existing pe                                                                                                    | erson or corporation Create new person or corporation |                                     |                      |
| Physical Person                                                                                                    | Corporation                                           |                                     |                      |
| Gender *<br>Family Name *<br>First Name *<br>Nationality *<br>Email<br>This person does not<br>have an email *<br>Date of birth |                                                       | Address                             | Ok Cancel            |
|                                                                                                    |                                                       |                                     | Cancel Ok            |

**Step 3:** You enter the full details for the new Owner and then click **OK**.

Page 1 / 3 (c) 2024 Fédération Equestre Internationale <usersupport@fei.org> | 2024-11-24 05:40 URL: https://howto.fei.org/content/10/93/en/how-to-create-a-new-ownership-with-a-new-person.html

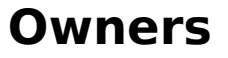

| Search for existing pe                  | rson or corporation Create | new person or corporation |                              |                       |  |           |
|-----------------------------------------|----------------------------|---------------------------|------------------------------|-----------------------|--|-----------|
| Physical Person C                       | Corporation                |                           |                              |                       |  |           |
| Gender *                                | Male 👻                     |                           | Address                      | Test Street 24        |  |           |
| Family Name *                           | STEVENS                    |                           |                              |                       |  |           |
| First Name *                            | Bob                        |                           |                              |                       |  |           |
| Nationality *                           | GBR - Great Britain        | •                         | Zip *<br>City *<br>Country * | 1234                  |  |           |
| Email                                   | bob.stevens@testemail.com  |                           |                              | Test Town             |  |           |
| This person does not<br>have an email * |                            |                           |                              | GBR - Great Britain 👻 |  |           |
|                                         |                            |                           | Phone                        |                       |  |           |
| Date of birth                           | abla<br>10                 |                           |                              |                       |  |           |
|                                         |                            |                           |                              |                       |  | Ok Cancel |

**Step 4:** The new Owner is added to the Ownership, a FEI ID is created for the new Owner and the nationality is automatically selected.

There is the possibility of entering the **Ownership Percentage** if you wish, this is **optional** and is available for National Federations who wish to use this function.

Clicking **OK** will then confirm this Ownership and add it to the Horse's FEI ID profile page.

| CREATE NEW  | OWNERSHIP   |    |                                      |                            |                       |                    |           |
|-------------|-------------|----|--------------------------------------|----------------------------|-----------------------|--------------------|-----------|
| Since *     | 11/07/2016  | 10 |                                      | Nationality of Ownership * | GBR - Great Britain 👻 |                    |           |
| FEI ID      | Name        |    | Address                              | Person of Contact          |                       | Ownership Percenta | ge        |
| 10165683    | Bob STEVENS |    | Test Street 24, 1234 Test Town, GBR+ |                            |                       | %                  | ×         |
| + Add Owner |             |    |                                      |                            |                       |                    |           |
|             |             |    |                                      |                            |                       |                    |           |
|             |             |    |                                      |                            |                       |                    |           |
|             |             |    |                                      |                            |                       |                    |           |
|             |             |    |                                      |                            |                       |                    |           |
|             |             |    |                                      |                            |                       |                    |           |
|             |             |    |                                      |                            |                       |                    |           |
|             |             |    |                                      |                            |                       |                    |           |
|             |             |    |                                      |                            |                       |                    |           |
|             |             |    |                                      |                            |                       |                    |           |
|             |             |    |                                      |                            |                       |                    |           |
|             |             |    |                                      |                            |                       |                    |           |
|             |             |    |                                      |                            |                       |                    |           |
|             |             |    |                                      |                            |                       |                    |           |
|             |             |    |                                      |                            |                       |                    |           |
|             |             |    |                                      |                            |                       |                    |           |
|             |             |    |                                      |                            |                       |                    |           |
|             |             |    |                                      |                            |                       |                    |           |
|             |             |    |                                      |                            |                       | 1                  | Cancel Ok |

The Ownership is then added to the horse' profile.

| Townerships |             |                        |                                     |  |  |
|-------------|-------------|------------------------|-------------------------------------|--|--|
| Since       | Nationality | Owner                  | Address                             |  |  |
| 11/07/2016  | GBR         | 10165683 - Bob STEVENS | Test Street 24, 1234 Test Town, GBR |  |  |

(c) 2024 Fédération Equestre Internationale <usersupport@fei.org> | 2024-11-24 05:40

URL: https://howto.fei.org/content/10/93/en/how-to-create-a-new-ownership-with-a-new-person.html

## **Owners**

**Step 5:** If the horse has a FEI document, you must **download the printable stickers** for the action you just made and upload the necessary scans to the FEI Database.

Unique solution ID: #1092 Author: Victoria Last update: 2017-09-04 09:46